## ■ 学生による保護者等パスワードの設定方法

保護者等のアカウントは、学生が保護者等のパスワードを設定することで有効になります。ご家 族の方とよく相談のうえ、保護者等による成績確認に同意する場合はパスワードを設定し、保護者 等のユーザ ID("Pa"+"学生番号")とともに、各自で保護者等に通知してください。

※ 保護者等のアカウントで成績確認ができるのは、パスワード設定の翌日からです。

1. ①もしくは②の「保護者等パスワード設定」をクリックします。

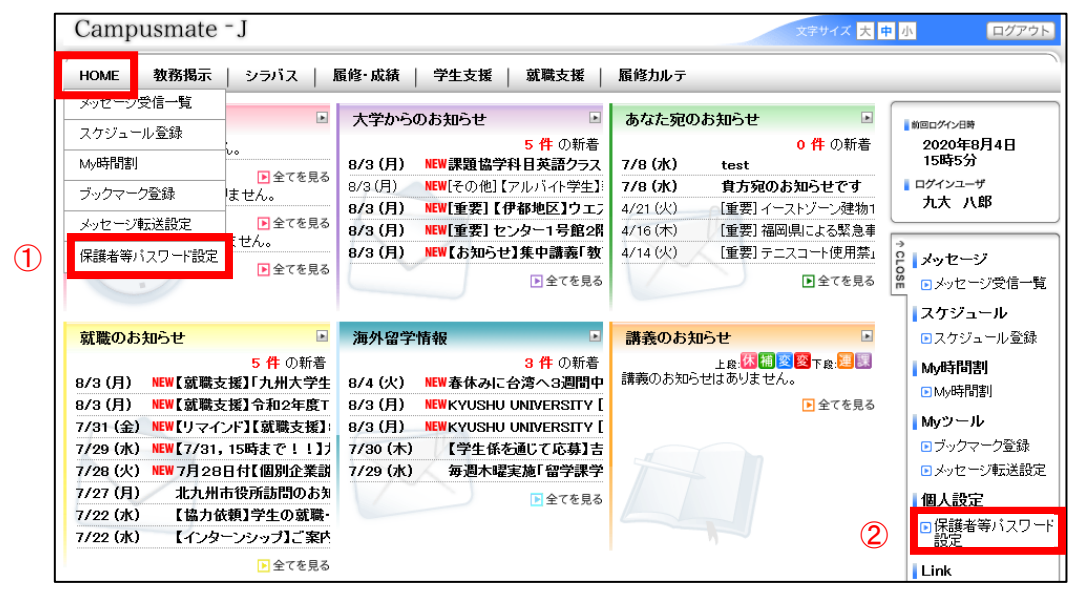

2. 任意のパスワードを設定し、保護者等のユーザ ID とともに、保護者等に通知してくだ さい。

| Campusmate - J                                                                                                    | 大中小 ログアウト                                             |
|----------------------------------------------------------------------------------------------------|-------------------------------------------------------|
| HOME   教務掲示   シラバス   履修・成績   学生支援   就職支援   履修カルテ                                                                                                   |                                                       |
| 保護者等バスワード設定<br>↓以下の項目に注意して、バスワードを入力してください。<br>・*は必須入力<br>・英大文学/英小文字/数値/記号の4種を組み合わせた8~32文字<br>・入力可能な記号は! * * * * * 2 * - = ^ * [@`」+:*,/?_()[]]} <> | ● #EECゲイ2時<br>2020年8月4日<br>15時5分<br>□ ロゲインユーザ<br>九大八郎 |
| ・ ・ ・・・・・・・ ・・・・・・                                                                                                    |                                                       |
| → パスワードを設定す                                                                                                    | ■ My時間割<br>■ Myツール                                    |

3. 保護者等パスワード設定後、パスワードを変更したい場合、忘れた場合は、学生証を持 参のうえ、所属学生係にお越しください。

| Campusmate - J                                                     | 文字サイズ 大中小         | ログアウト                                       |
|--------------------------------------------------------------------|-------------------|---------------------------------------------|
| HOME   教務揭示   シラバス   履修・成績   学生支援   就職支援   履修カルテ                   |                   | )                                           |
| 保護者等バスワード設定                                                        | 20<br>15<br>1 07- | <sup>グイン日時</sup><br>20年8月4日<br>時5分<br>(ンユーザ |
| ▶ ハスワートはすぐに設定されています。<br>バスワードを忘れた方・変更したい方は、学生証を持参のうえ、所属学生係にお越ください。 | Êx                | オージ                                         |